## **Shakopee Schools Mobile Portal Installation & Login**

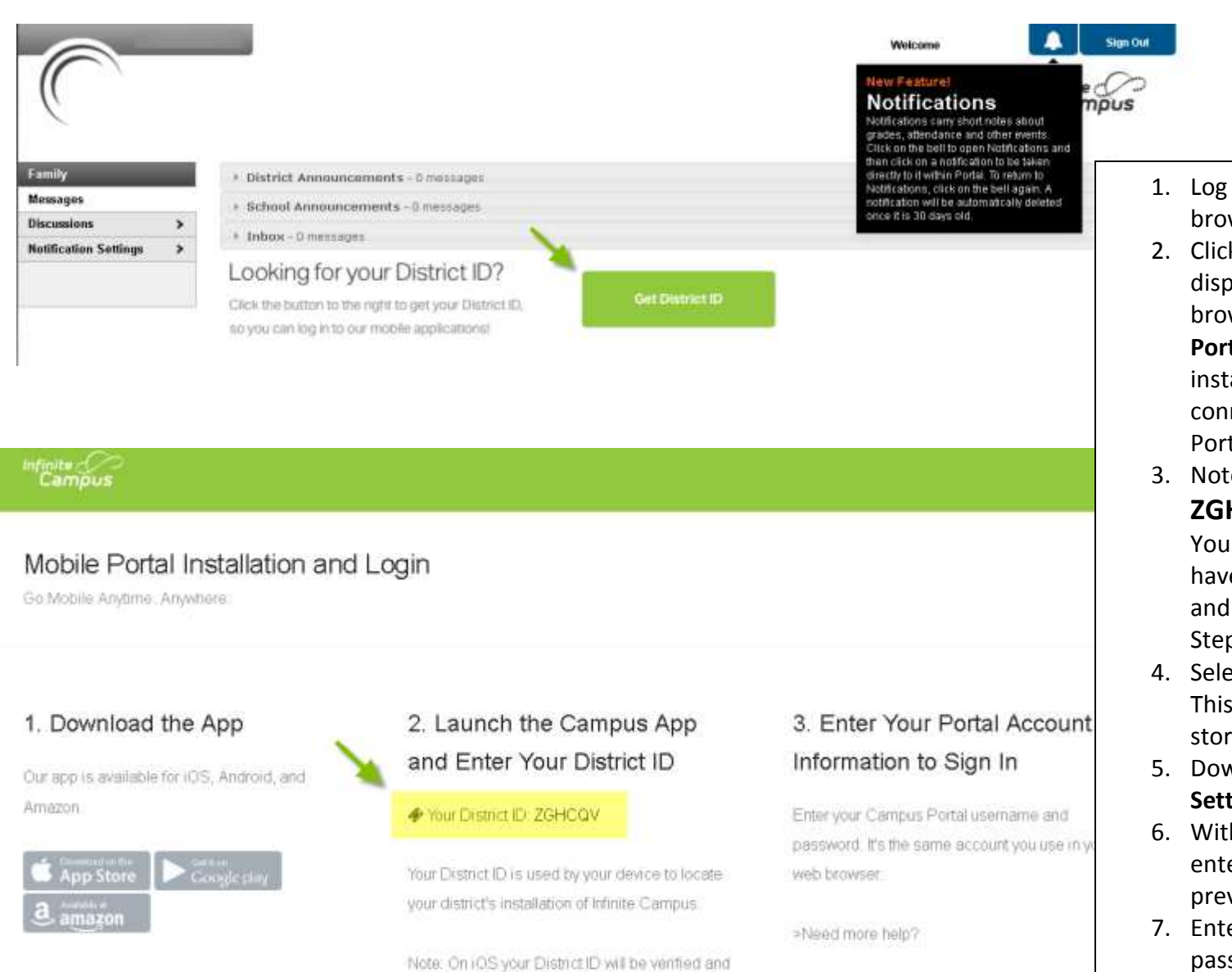

display your district's name after a successful

verification

Get more help

- 1. Log into the **Campus Portal** from a web browser. Passwords are case sensitive.
- Click the Get Your District ID button that displays under the Process Inbox. A new browser page called Campus Mobile Portal Installation displays. This installation page provides information on connecting your device to the Mobile Portal app.
- 3. Note the District ID that displays: **ZGHCQV**

You'll need this information later. If you have already downloaded the app, open it and view the Settings options. Proceed to Step 6.

- 4. Select the appropriate app store image. This takes you to the appropriate app store.
- 5. Download the app. When it opens, the **Settings** option displays.
- Within the Campus Mobile Portal app, enter the 6-digit **District ID** number previously found in the **District ID** field.
- 7. Enter your Campus Portal username and password.
- 8. Press **Go** or **Sign In**. Data will begin to download.